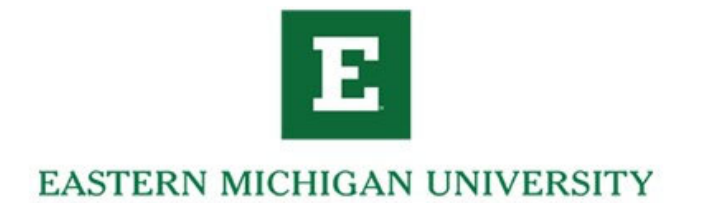

## **Budget Detail Activity Query**

This is a step by step guide on how to query the specific expenses and revenue that are effecting your budget

- Go to my.emich.edu
- Then to "My Finance"

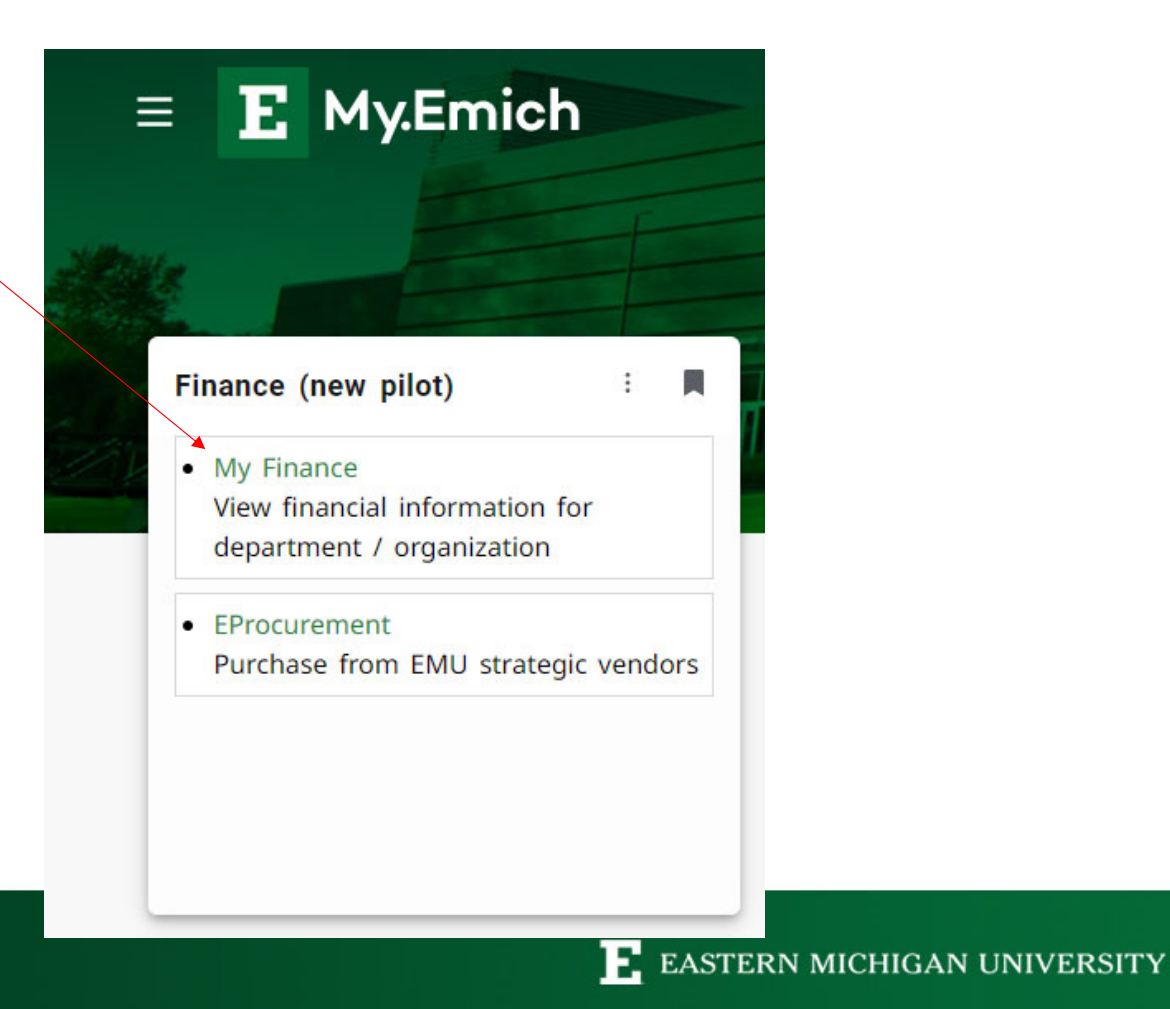

• Select "My Finance Query"

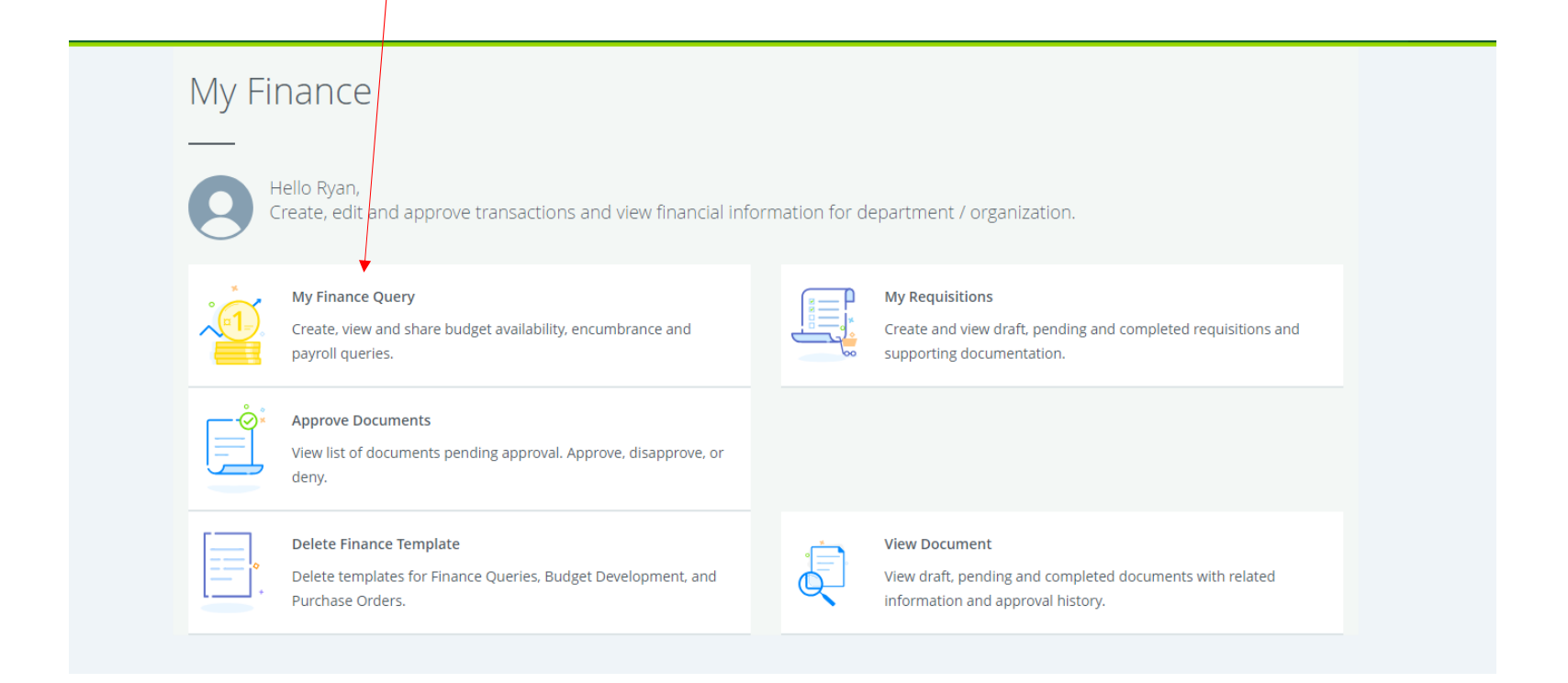

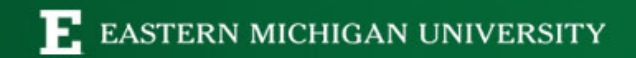

Select New Query

| * E                           |           |               |                |                          |                  | 🗱 🧕 Ryan Leright |
|-------------------------------|-----------|---------------|----------------|--------------------------|------------------|------------------|
| My Finance • My Finance Query | Ĺ         |               |                |                          |                  |                  |
| My Finance Query              |           |               |                |                          | Search Query     | Q New Query      |
|                               | Favorites | Saved Queries | Shared Queries |                          | 🗘 Low-High 🛛 🍸 🗟 |                  |
|                               |           |               |                |                          |                  |                  |
|                               |           |               |                |                          |                  |                  |
|                               |           |               |                |                          |                  |                  |
|                               |           |               |                | No Favorite Query exists |                  |                  |

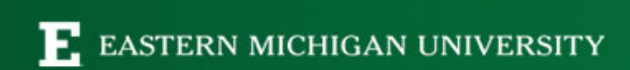

- From the dropdown select "Budget Status by Account"
- Input desired Fund-Org-Program information.
- Scroll Down

Note: If any part of FOAP is left blank it will pull all of the data associated with the org.

| Create New Query              |                   |   |
|-------------------------------|-------------------|---|
| Select Query Type             |                   |   |
| Budget Status by Account      | ~                 |   |
|                               |                   |   |
| Values                        |                   |   |
| Chart*                        | Index             |   |
| E Eastern Michigan University | Choose Index      |   |
| Fund                          | Organization *    |   |
| Choose Fund                   | 125050 Controller | × |
| Account                       | Program           |   |
| Choose Account                | ✓ Choose Program  |   |
| Activity                      | Location          |   |
|                               |                   |   |

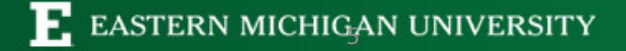

- Make sure that the Fiscal Year and Period are updated ullet
- Select Comparison year for year over year Comparisons ۲
- Check the blue boxes
- Hit Submit  $\bullet$

| Period       |    |  |  |  |  |  |
|--------------|----|--|--|--|--|--|
| July         | 01 |  |  |  |  |  |
| August       | 02 |  |  |  |  |  |
| September    | 03 |  |  |  |  |  |
| October      | 04 |  |  |  |  |  |
| November     | 05 |  |  |  |  |  |
| December     | 06 |  |  |  |  |  |
| January      | 07 |  |  |  |  |  |
| February     | 08 |  |  |  |  |  |
| March        | 09 |  |  |  |  |  |
| April        | 10 |  |  |  |  |  |
| May          | 11 |  |  |  |  |  |
| June         | 12 |  |  |  |  |  |
| Year to Date | 14 |  |  |  |  |  |

Note: The query will show you the year to date activity up to the selected period. To only see a single periods activity, unselect the "Year To Date" before hitting submit.

| Fiscal Year *                                                  | 2023                                     | ×v | Fiscal Period*                                                                                          | 14   | ×v |
|----------------------------------------------------------------|------------------------------------------|----|----------------------------------------------------------------------------------------------------|------|----|
|                                                                | 2025                                     |    |                                                                                                    | 14   |    |
| Comparison                                                     | None                                     | ~  | Comparison                                                                                              | None | ~  |
| riscal feat                                                    |                                          |    | Period                                                                                                  |      |    |
|                                                                |                                          |    |                                                                                                    |      |    |
|                                                                |                                          |    |                                                                                                    |      |    |
| Operating Ledg                                                 | er                                       |    |                                                                                                    |      |    |
|                                                                |                                          |    |                                                                                                    |      |    |
| Adopted Budg                                                   | get 🛈                                    |    | Year to Date 🕕                                                                                          |      |    |
| Adopted Budg                                                   | get ()<br>tment ()                       |    | Year to Date ①                                                                                          | )    |    |
| Adopted Budg<br>Budget Adjust<br>Adjusted Budg                 | get ()<br>tment ()<br>get ()             |    | <ul> <li>Year to Date ①</li> <li>Encumbrance ①</li> <li>Reservation ①</li> </ul>                        | )    |    |
| Adopted Budg<br>Budget Adjust<br>Adjusted Budg<br>Temporary Bu | get ()<br>tment ()<br>get ()<br>idget () |    | <ul> <li>Year to Date ①</li> <li>Encumbrance ①</li> <li>Reservation ①</li> <li>Commitments ①</li> </ul> | )    |    |

- Results will show the Starting Budget, Year to Date Expenses, Known Future Expenses and Current Remaining Available Balance.
- To see further detail on what makes up a number, click on the blue text My Finance My Finance My Financ

| My Finance • My F       | -inance Query   Budget Status by Accoun | <u>t</u>                      |                          |                           |                                |  |  |  |
|-------------------------|-----------------------------------------|-------------------------------|--------------------------|---------------------------|--------------------------------|--|--|--|
| Budget Status           | by Account                              |                               |                          |                           | New Query                      |  |  |  |
| ✓ Detailed Budget Query |                                         |                               |                          |                           |                                |  |  |  |
| Query Results           |                                         |                               |                          |                           | + ±                            |  |  |  |
| Account                 | Account Title                           | FY23/PD14 Accounted<br>Budget | FY23/PD14 Year to Date 🗘 | FY23/PD14<br>Encumbrances | FY23/PD14 Available<br>Balance |  |  |  |
| 3015                    | Computer Software Licenses              | \$0.00                        | \$8,459.54               | \$0.00                    | (\$8,459.54)                   |  |  |  |
| 3020                    | Computer Hardware Licenses              | \$0.00                        | \$829.33                 | \$0.00                    | (\$829.33)                     |  |  |  |
| 3025                    | Supplies Dining Non Food Items          | \$0.00                        | \$5.16                   | \$0.00                    | (\$5.16)                       |  |  |  |
| 3035                    | Supplies Educational and Recr           | \$0.00                        | \$1,644.07               | \$0.00                    | (\$1,644.07)                   |  |  |  |
| 3095                    | Supplies Office Departmental            | \$0.00                        | \$3,979.39               | \$0.00                    | (\$3,979.39)                   |  |  |  |
| 3110                    | Uniform Purchases                       | \$0.00                        | \$0.00                   | \$0.00                    | \$0.00                         |  |  |  |
| 3115                    | Rent and Lease Exp Equipment            | \$0.00                        | \$2,601.94               | \$0.00                    | (\$2,601.94)                   |  |  |  |
| 3130                    | Postage and Shipping                    | \$0.00                        | \$2,192.36               | \$0.00                    | (\$2,192.36)                   |  |  |  |
| Report Total (of all re | ecords)                                 | \$2,792,669.71                | \$2,487,046.74           | \$277,888.22              | \$27,734.75                    |  |  |  |

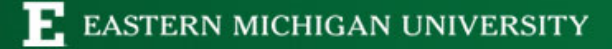

## • Click on the blue text for further detail

| Budget Status by                                                                                                    | Accou | nt            |   |               |   |                                        |                          | New Query |
|----------------------------------------------------------------------------------------------------|-------|---------------|---|---------------|---|----------------------------------------|--------------------------|-----------|
| Contract Contract | ery   |               |   |               |   |                                        |                          | i         |
| Query Results                                                                                                    |       |               |   |               |   |                                        |                          | <u>*</u>  |
| Transaction Date                                                                                                    | ٥     | Activity Date | ٥ | Document Code | ٥ | Vendor/Transaction<br>Description      | Amount 🗘 Rule Class Code | \$        |
| 10/26/2022                                                                                                    |       | 10/27/2022    |   | JC000468 (i)  |   | Hardcastle-DELL INTERNATIONAL<br>L.L.C | \$591.00 JE16            |           |
| 11/17/2022                                                                                                    |       | 11/17/2022    |   | JC000471 (i)  |   | Hardcastle-DELL INTERNATIONAL<br>L.L.C | \$218.34 JE16            |           |
| 11/29/2022                                                                                                    |       | 11/29/2022    |   | Z0000411 (i)  |   | ODP Business Solutions LLC             | \$19.99 INNI             |           |
| 01/04/2023                                                                                                    |       | 01/03/2023    |   | !0068989 (i)  |   | ODP Business Solutions LLC             | \$0.00 DNNI              |           |
| Report Total (of all records)                                                                                                    |       |               |   |               |   |                                        | \$829.33                 |           |

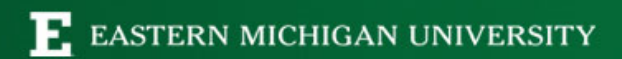

- To save this as a favorite to your Dashboard, Select the "Floppy Disk" in the top right hand corner.
- Create a Name
- Select the set as favorite box

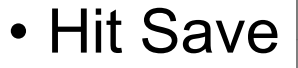

| Budget Quick            | Query                    |        |                            |                           |                | New Query           |
|-------------------------|--------------------------|--------|----------------------------|---------------------------|----------------|---------------------|
| Controllers Avail       | able Balance             |        |                            |                           |                | ' <b>&gt; a</b> 0 : |
| Query Results           |                          |        |                            |                           |                | *                   |
| Account ᅌ               | Account Title            | \$     | Adjusted Budget ≎          | Year to Date 🗘            | Commitments \$ | Available Balance 🗘 |
| 1210                    | Admin Professional NBF   |        | \$382.471.15               | \$349,498.41              | \$32,972.74    | \$0.00              |
| 1230                    | PT UAW                   | PT UAW |                            | \$808,1 <del>89</del> .29 | \$98,963.17    | \$0.00              |
| 1280                    | Clerical Secretarial UAW |        | Controllers Available Bala | nce \$526,844.04          | \$66,555.66    | \$0.00              |
| 1410                    | Overtime A P T           |        | Set as favorite            | \$1,124.75                | \$0.00         | (\$1,124.75)        |
| 1430                    | Overtime Clerical        |        |                            | \$1,623.86                | \$0.00         | (\$1,623.86)        |
| 1510                    | Temporary A P T          |        | 20.00                      | \$28,011.51               | \$0.00         | (\$28,011.51)       |
| 1630                    | Honorariums              |        | \$0.00                     | \$2,000.00                | \$0.00         | (\$2,000.00)        |
| 1650                    | Employee Consultant      |        | \$0.00                     | \$3,180.00                | \$0.00         | (\$3,180.00)        |
| Report Total (of all re | ecords)                  |        | \$2,791,234.35             | \$2,480,648.32            | \$277,888.22   | \$32,697.81         |
|                         |                          |        |                            |                           |                |                     |

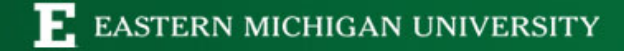

 The next time you return to your home screen, your remaining budget and what you have spent will be displayed on your Dashboard automatically.

| My Finance • My Finance Que | <u></u> .                                                                                                    |                |             |
|-----------------------------|----------------------------------------------------------------------------------------------------|----------------|-------------|
| My Finance Query            |                                                                                                    | Search Query   | Q New Query |
|                             | Favorites Saved Queries Shared Queries                                                                                 | 🗘 Low-High 🍸 🗟 |             |
|                             | Controllers Available Ba     Budget       ●     \$32,697 available       1%     \$2,758,536 spent of       \$2,791,234 |                |             |

• Double click on tile to return to see the detail.

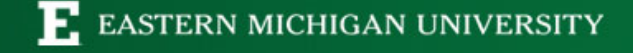

## **Questions?**

- General Accounting <u>busfin\_generalaccounting@emich.edu</u>
- Purchasing <u>busfin\_purchasing@emich.edu</u>
- Budget Office <u>kamore@emich.edu</u>

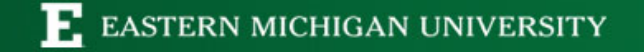